## Macのブラウザ(Safari)で印刷する方法

 ダウンロードした申告書等の PDFファイルを右クリックし、 [このアプリケーションで開 く]を選択して [safari] で 表示する。

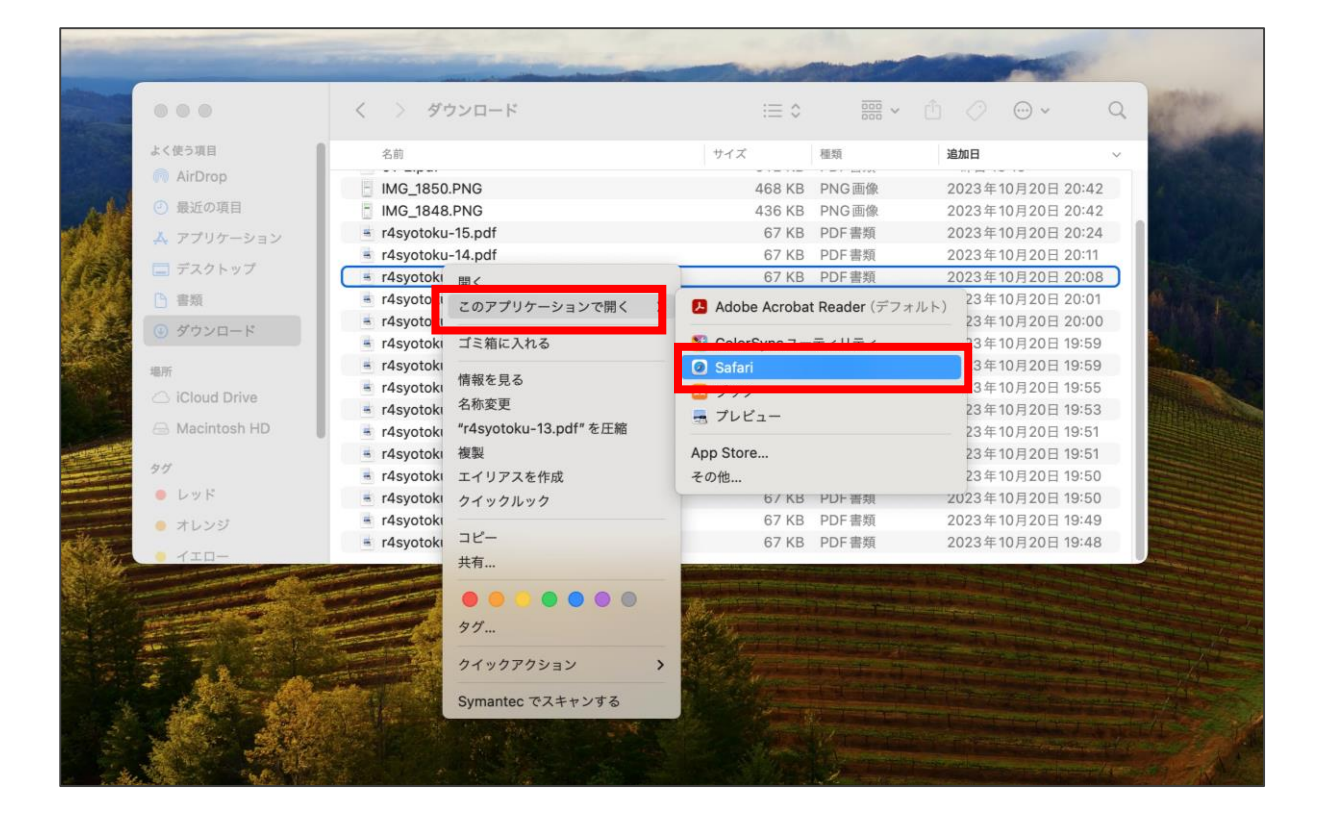

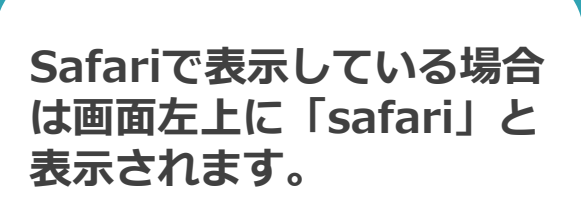

Safari

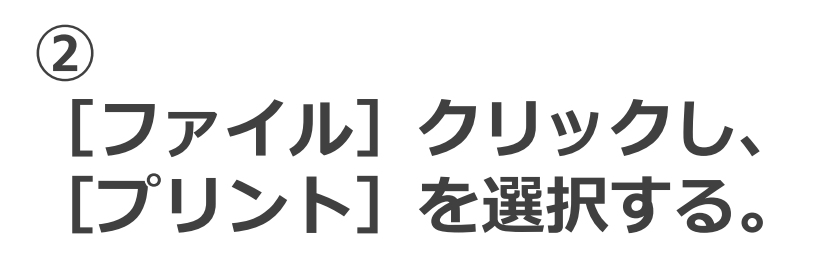

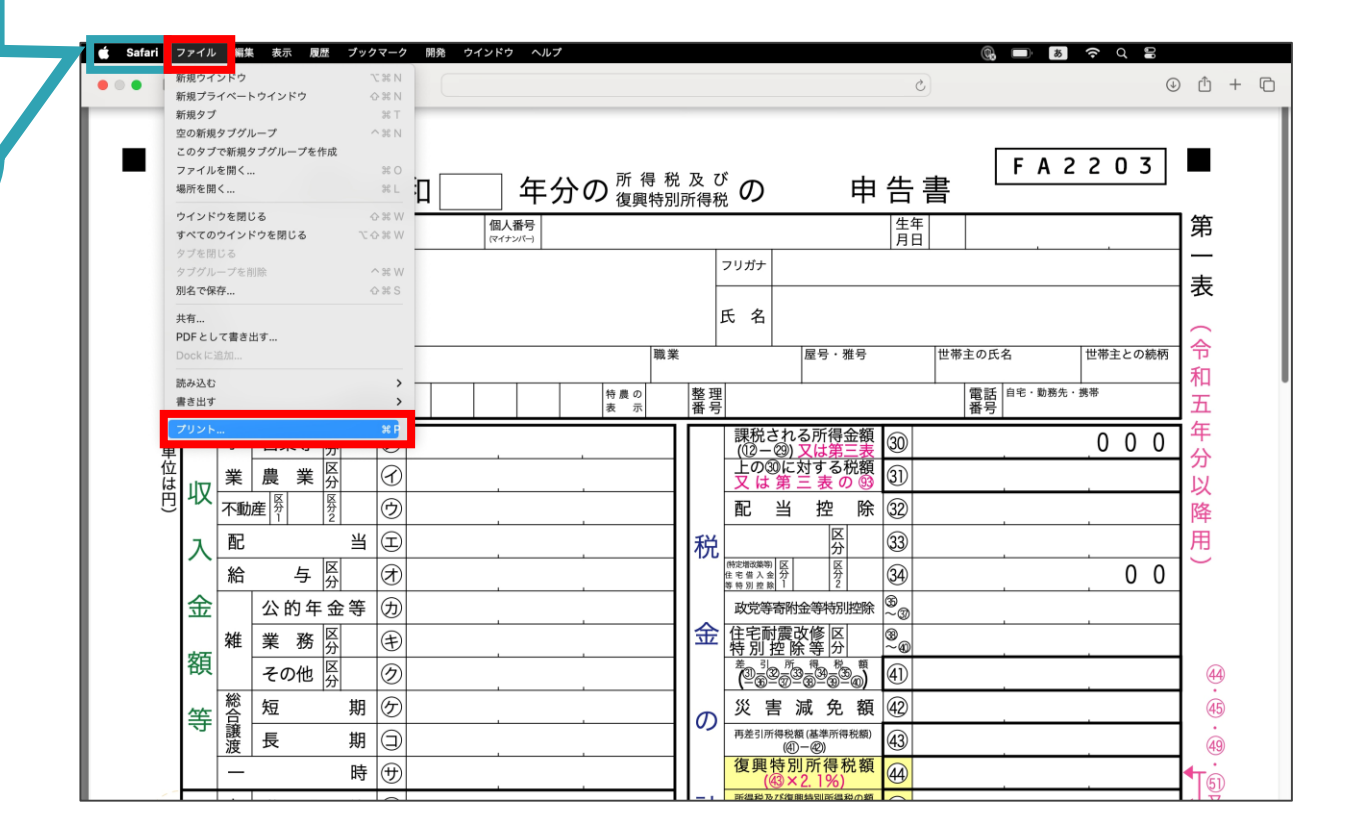

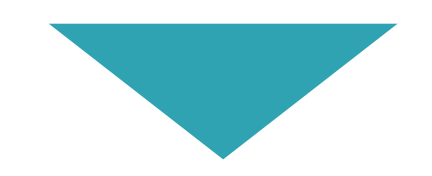

## ③ 【プリント】をクリックし、 印刷する。

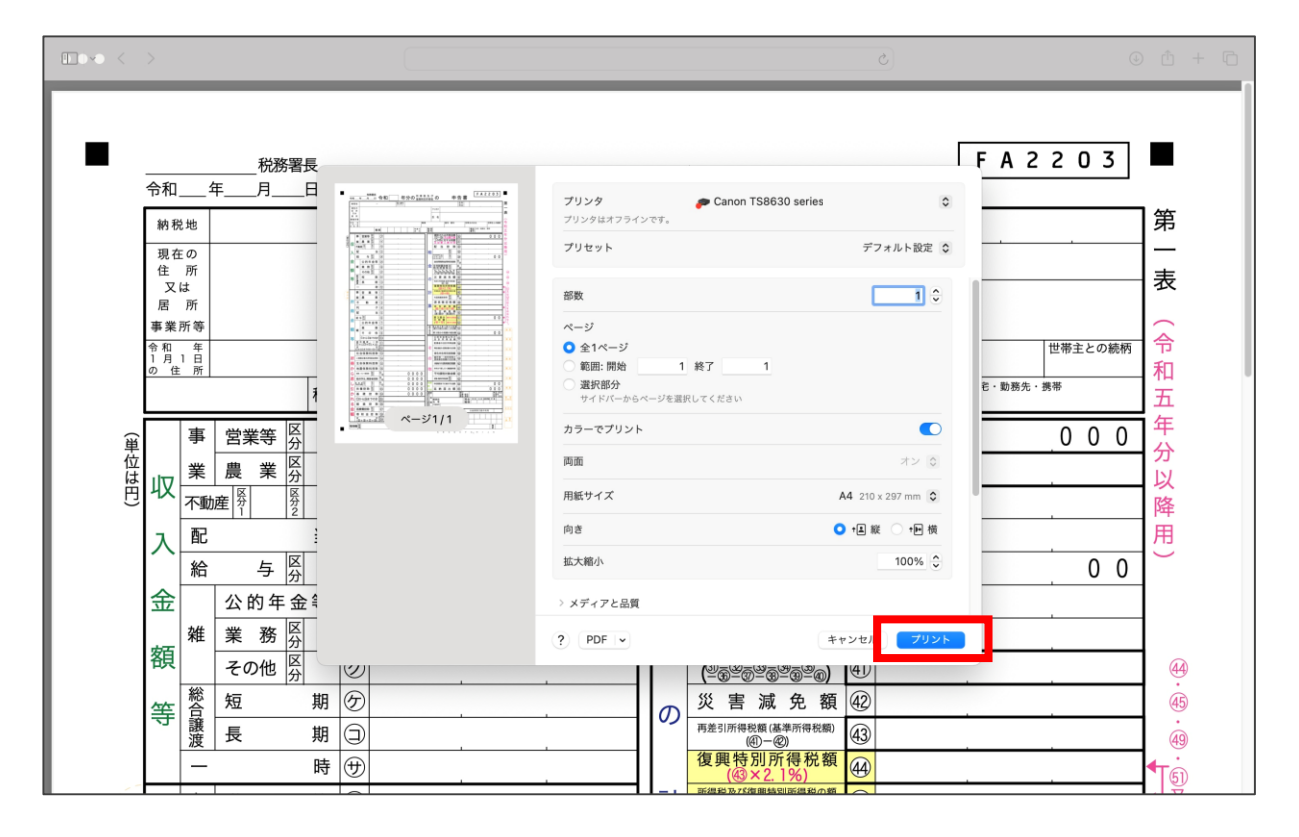